URL - <u>https://student.niauniapps.in</u>

1

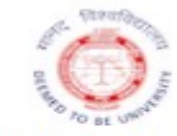

### NATIONAL INSTITUTE OF AYURVEDA

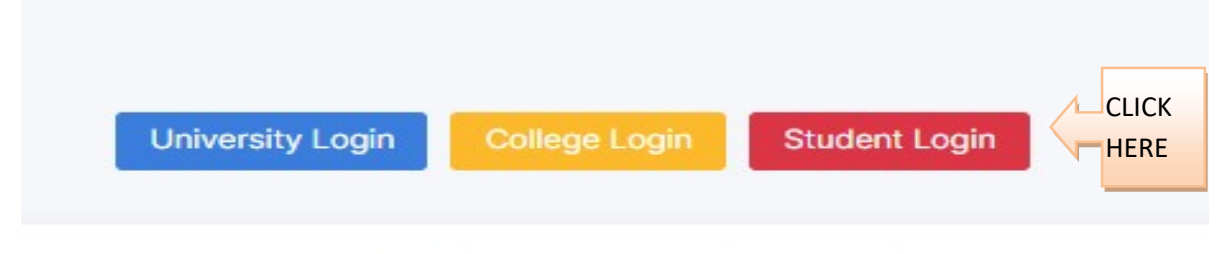

Welcome to Formfilling and Result Processing System

#### 2 Candidate Credentials to login

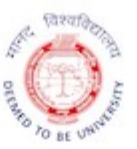

### NATIONAL INSTITUTE OF AYURVEDA

| l | Jsername *      |           |
|---|-----------------|-----------|
|   | Username        | PRN       |
| F | Password *      |           |
|   | Password        | Mobile no |
| [ | Login           |           |
|   | Forgot Password |           |

### EXAM FORM USER MANUAL - Student

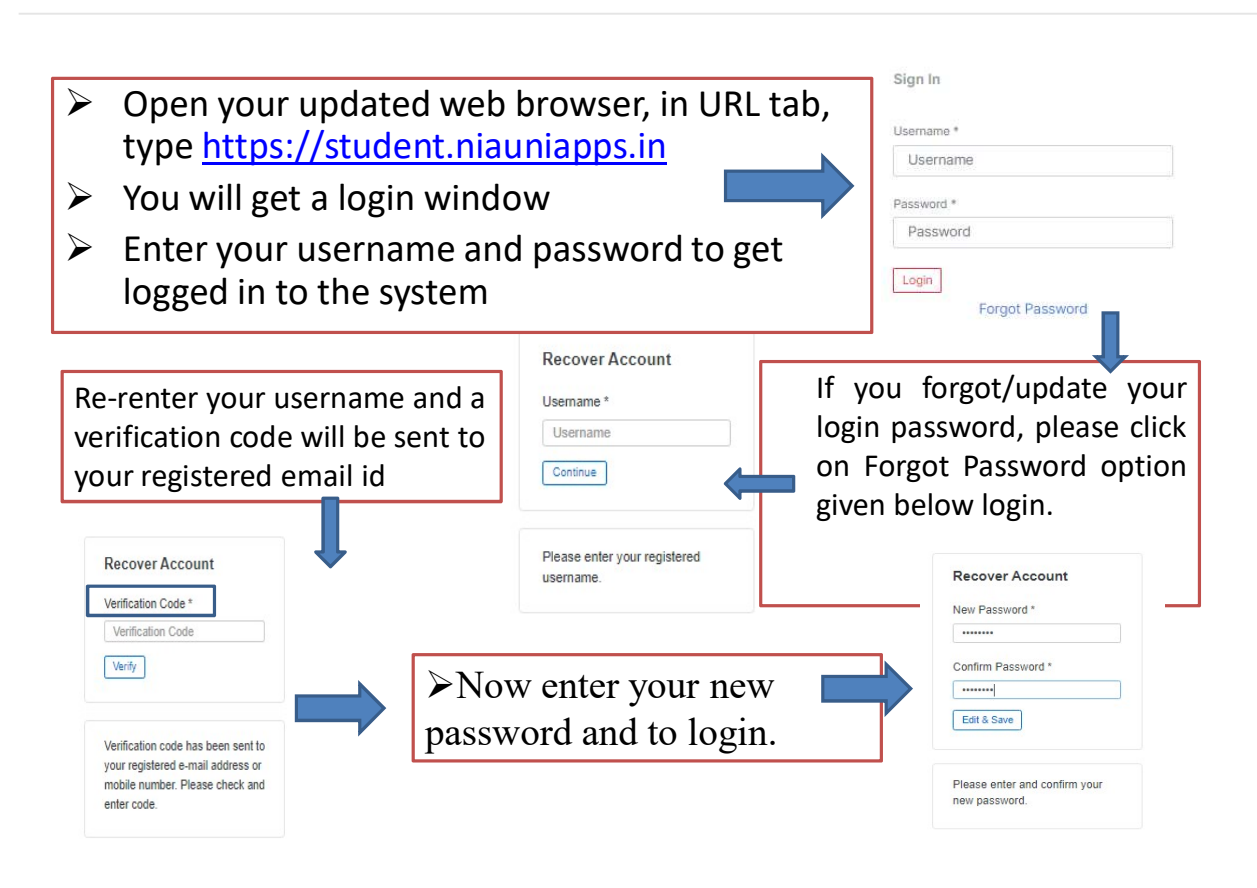

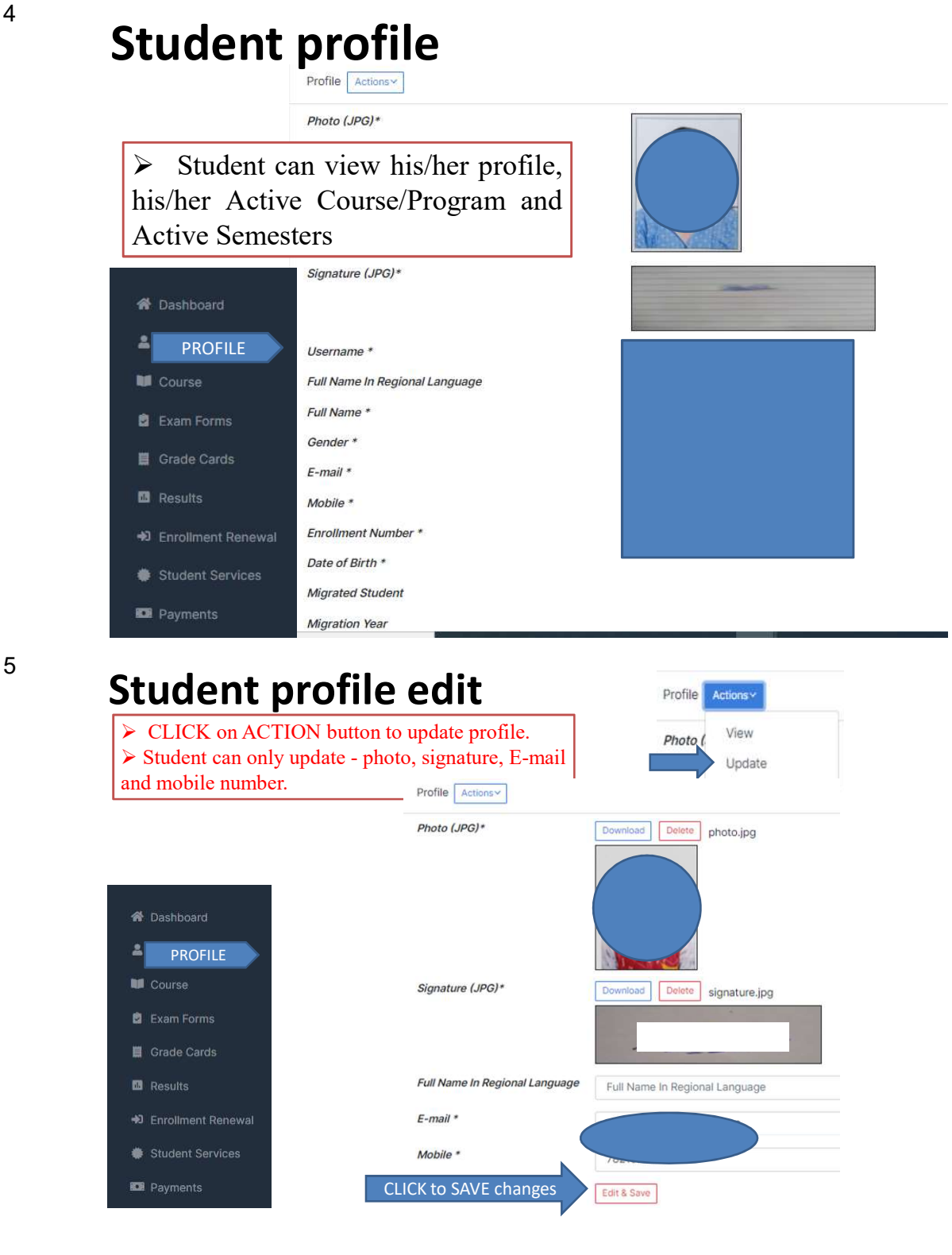

## **Student courses**

A Dashboard

Exam Forms

Grade Cards

Discrete Annual Enrollment Renewal

Student Services

Payments

Results

COURSE

💄 Profile

Student can view his/her cou like, subjects in academic year scheme for the examination as structure.

1st Year

A-1001

A-1002

A-1004

A-1005

A-1006

A-1007

A-1008

A-1004 P

A-1006 P

A-1008 P

A-1003

SUBJECT CODE

2nd Year

1000 / BAMS\_Year\_1 / 202

O All subjects are mandatory

PRACTICAL

SANSKRIT

| ourse details                                                                                                    | Legend                                                                                  |                             |                            |                                        |
|----------------------------------------------------------------------------------------------------|-----------------------------------------------------------------------------------------|-----------------------------|----------------------------|----------------------------------------|
| ear, marking                                                                                                    | Id Description<br>ESE End Exam Marks                                                    |                             |                            |                                        |
| as per course                                                                                                    |                                                                                         |                             |                            |                                        |
|                                                                                                    | Lab Pract                                                                               | Laboratory Practical        |                            |                                        |
|                                                                                                    | Human Exp Human Experiment                                                              |                             | I Experiment               |                                        |
|                                                                                                    | Spotting                                                                                | Spotting                    |                            |                                        |
|                                                                                                    | Prakriti Saradi Pariksha                                                                | Prakriti Saradi Parik       | sha                        |                                        |
|                                                                                                    | Practical Record                                                                        | Practical Record            |                            |                                        |
| 3rd Year 4th Year 5th Year                                                                                                    |                                                                                         |                             | ļ                          |                                        |
| / 2021                                                                                                    |                                                                                         |                             |                            | • 0                                    |
| SUBJECT NAME                                                                                                    |                                                                                         |                             | CREDITS                    | MAX ETE                                |
| latory                                                                                                    |                                                                                         |                             |                            |                                        |
| PADARTHA VIGYAN AND AYURVED I                                                                                                    | 2                                                                                       | 100                         |                            |                                        |
| PADARTHA VIGYAN AND AYURVED ITIHAS - PAPER II                                                                                                    |                                                                                         |                             |                            | 100                                    |
| KRIYA SHARIR (PHYSIOLOGY)- PAPER I                                                                                                    |                                                                                         |                             |                            |                                        |
|                                                                                                    |                                                                                         |                             | 2                          | 100                                    |
| (RIYA SHARIR (PHYSIOLOGY) - PAPI                                                                                                    | ER II                                                                                   |                             | 2                          | 100<br>100                             |
| (RIYA SHARIR (PHYSIOLOGY) - PAPI<br>RACHANA SHARIR (ANATOMY) - PAF                                                                                                    | ER II<br>PER-I                                                                          |                             | 2<br>2<br>2                | 100<br>100<br>100                      |
| (RIYA SHARIR (PHYSIOLOGY) - PAPI<br>MACHANA SHARIR (ANATOMY) - PAI<br>MACHANA SHARIR (ANATOMY) - PAI                                                                                                    | er II<br>Per-I<br>Per-II                                                                |                             | 2<br>2<br>2<br>2           | 100<br>100<br>100<br>100               |
| RIYA SHARIR (PHYSIOLOGY) - PAPI<br>VACHANA SHARIR (ANATOMY) - PAF<br>VACHANA SHARIR (ANATOMY) - PAF<br>Maulik Siddhant avum Ashtang Hrida                                                                     | ER II<br>PER-I<br>PER-II<br>PER-II<br>Igasic Principles and Ashtang Hridaya- A          | n ancient text of Ayurveda) | 2<br>2<br>2<br>2<br>2<br>2 | 100<br>100<br>100<br>100<br>100        |
| (RIYA SHARIR (PHYSIOLOGY) - PAPI<br>RACHANA SHARIR (ANATOMY) - PAI<br>RACHANA SHARIR (ANATOMY) - PAI<br>Asulik Siddhant avum Ashtang Hrida<br>(RIYA SHARIR (PHYSIOLOGY) PRAC'                                 | ER II<br>PER-I<br>PER-II<br>Iyaa (Basic Principles and Ashtang Hridaya- A<br>TICAL      | n ancient text of Ayurveda) | 2<br>2<br>2<br>2<br>2      | 100<br>100<br>100<br>100<br>100<br>100 |
| KRIYA SHARIR (PHYSIOLOGY) - PAPI<br>RACHANA SHARIR (ANATOMY) - PAI<br>RACHANA SHARIR (ANATOMY) - PAI<br>Maulik Siddhant avum Ashtang Hrida<br>KRIYA SHARIR (PHYSIOLOGY) PRAC<br>RACHANA SHARIR (ANATOMY) - PR | ER II<br>PER-I<br>PER-II<br>Basic Principles and Ashtang Hridaya- A<br>TICAL<br>ACTICAL | n ancient text of Ayurveda) | 2<br>2<br>2<br>2<br>2      | 100<br>100<br>100<br>100<br>100        |

Close

50

Activate Windows

7

### Student exam forms

> Student can view the exam form details like, **Exam Season**, Applicable Subject Type, Status of form, and Action

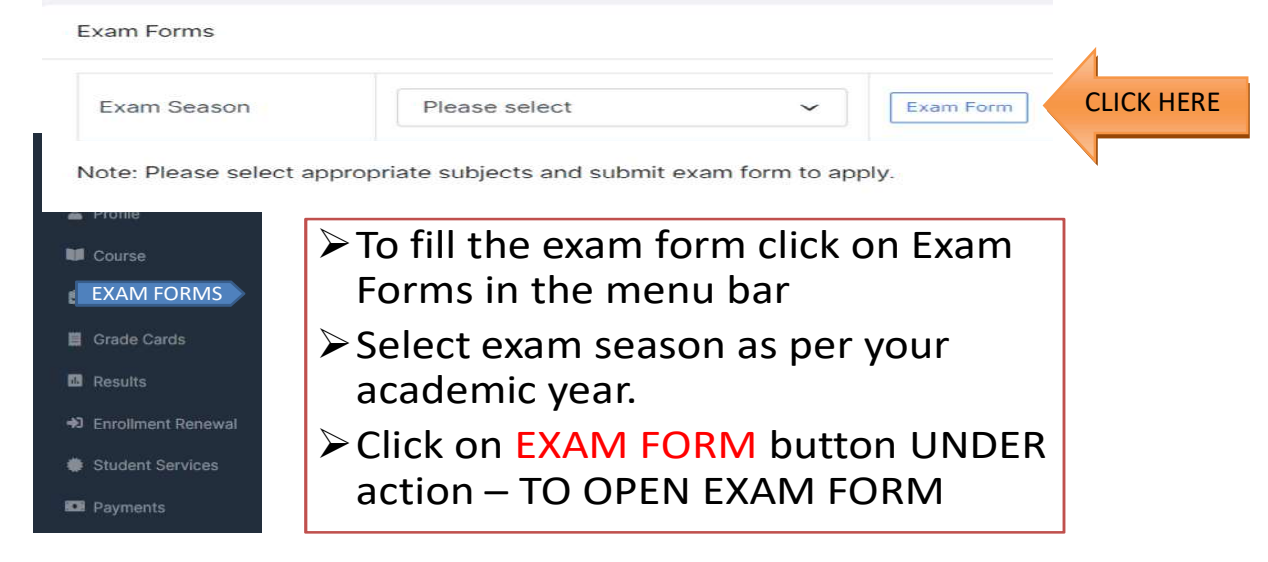

6

### To fill the exam form

8

# Compulsory subjects will be selected by default.If you want any changes in the subjects please contact College.

| Fresh sub  | jets only        | FOR                                                                                                    |                 |
|------------|------------------|----------------------------------------------------------------------------------------------------|-----------------|
| 1000 / BA  | MS_Year_1        |                                                                                                    | IVI JIAIL       |
| Selection  | Subject Code     | Subject Name                                                                                             | Credits         |
| Select mir | n 11 and maximur | m 11 subjects                                                                                            |                 |
|            | A-1001           | PADARTHA VIGYAN AND AYURVED ITIHAS - PAPER I End Exam                                                    | 2               |
| 12         | A-1002           | PADARTHA VIGYAN AND AYURVED ITIHAS - PAPER II DI End Exam                                                | 2               |
| 12         | A-1004           | KRIYA SHARIR (PHYSIOLOGY)- PAPER I C End Exam                                                            | 2               |
| 12         | A-1005           | KRIYA SHARIR (PHYSIOLOGY) - PAPER II End Exam                                                            | 2               |
| 12         | A-1006           | RACHANA SHARIR (ANATOMY) - PAPER-I                                                                       | 2               |
| 0          | A-1007           | RACHANA SHARIR (ANATOMY) - PAPER-II End Exam                                                             | 2               |
| 12         | A-1008           | Maulik Siddhant avum Ashtang Hridaya (Basic Principles and Ashtang Hridaya- An ancient text of Ayurveda) | 2               |
|            |                  |                                                                                                    | W 104 10 WWW 14 |

|        | A-1008 P | Maulik Siddhant avum Ashtang Hridaya (Basic Principles & Ashtang Hridaya- An ancient text of Ayurveda) - PRACTICAL |   |
|--------|----------|----------------------------------------------------------------------------------------------------|---|
|        | A-1003   | SANSKRIT                                                                                                    | 2 |
| Save & | Continue | CLICK HERE TO SUBMIT EXAM                                                                                          |   |

NIA Jaipur - https://student.niauniapps.in/landing